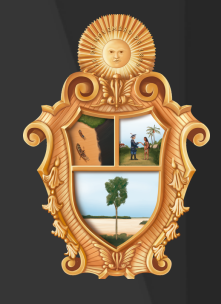

# NANUAL DE CADASTRO USUÁRIO SEMEF

Para concorrer ao edital é necessário se cadastrar por meio do link :

## LINK PARA CADASTRO

Em caso de erro no link, copie este código no seu navegador de internet: http://siged.manaus.am.gov.br/cadastrousuarioexterno/incluir\_so licitacao.aspx? cod\_orgao=21885&cod\_assunto=510&cod\_documento\_tipo=86 &cod\_formar\_processo=True

# USANDO CNPJ (PESSOA JURÍDICA):

No área 'AINDA NÃO SOU CADASTRADO' informe o seu Cnpj e clique no botão CADASTRAR

|                     | JÁ SOU CADASTRADO                                                      |                 | AINDA NÃO SOU CADASTRADO                                                                                |
|---------------------|------------------------------------------------------------------------|-----------------|----------------------------------------------------------------------------------------------------|
|                     | ACESSO SEM CERTIFICADO DIGITA                                          | L               | CADASTRO SEM CERTIFICADO DIGITAL                                                                        |
| CPF/CNPJ<br>Senha   |                                                                        | Esqueci a senha | CPF/CNPJ 61.141.053/0001-17                                                                             |
| Código de<br>Acesso | <b>.</b>                                                               | Cadastrar       |                                                                                                    |
| -                   | ACESSO COM CERTIFICADO DIGITAL                                         | R               | CADASTRO COM CERTIFICADO DIGITAL                                                                        |
| Conecte             | o seu Token e clique no botão entrar<br>suas solicitações de serviços. | para iniciar    | Conecte o seu Token, selecione o seu certificado e cliq<br>botão cadastrar para iniciar o seu cadastro. |
|                     | Entrar                                                                 |                 | Cadastrar                                                                                               |

Leia o Termo de Aceitação do Serviço Processo Digital, caso concorde, marque a opção destacada na imagem abaixo e clique no botão PROSSEGUIR

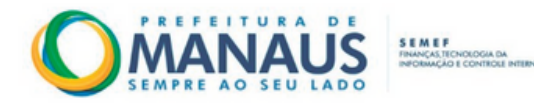

#### Termo de Aceitação do Serviço Processo Digital da SEMEF

Este documento é um Termo de Aceitação para utilização do serviço formalização de processo digital da Secretaria Municipal de Finanças, Tecnologia da Informação e Controle Interno – SEMEF da Prefeitura Municipal de Manaus.

Ao formalizar um processo pela primeira vez neste Portal de Informações e Serviços, você deverá se manifestar sobre a concordância de utilizar senha de segurança para solicitar os serviços públicos fazendários, caso não possua certificado digital.

A senha web representa sua assinatura eletrônica, portanto, é responsabilidade da pessoa física ou jurídica detentora da senha, por todos os atos praticados por meio da senha por ela cadastrada, com os efeitos jurídicos e fiscais previstos na legislação. O uso indevido pode implicar em restrições de acesso ao Portal.

Ressalta-se que a senha é intransferível e poderá ser alterada a qualquer tempo pelo seu detentor. Caso não concorde com este termo, encerre sua navegação e as funcionalidades do serviço permanecerão inabilitadas.

Li e concordo com o Termo de Aceitação do Serviço Processo Digital da SEMEF.

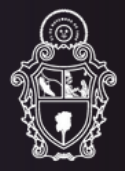

Preencha os campos com os dados da pessoa jurídica e clique no botão INCLUIR. IMPORTANTE! No campo INFORME A SECRETARIA PARA O PRIMEIRO ACESSO selecione a opção CC, que corresponde a Casa Civil da Prefeitura de Manaus.

6

| Ballet BL Date 1                                                                                                    |                               |
|----------------------------------------------------------------------------------------------------|-------------------------------|
|                                                                                                    | NOVO-CADAVINO                 |
| 041                                                                                                    |                               |
| 43.202.4014805-89                                                                                                    |                               |
| KAZIO NOCAL'                                                                                                    |                               |
|                                                                                                    |                               |
|                                                                                                    |                               |
| NOWE FARTLARY                                                                                                    |                               |
|                                                                                                    |                               |
|                                                                                                    |                               |
| MENAND REPORT OF CONTRACT OF CONTRACT.                                                                                                    | ONA OD MENNE REMAINLE CERVEL, |
|                                                                                                    |                               |
|                                                                                                    |                               |
| cone so contrato socal.                                                                                                    |                               |
| Explore against Newtoon angular associates                                                                                                    |                               |
| COPA DO DIAV                                                                                                    |                               |
| Exceller arguest Neer-on anguest according                                                                                                    |                               |
| and the second second se                                                                                                    |                               |
| and the standard                                                                                                    |                               |
|                                                                                                    | -                             |
|                                                                                                    |                               |
|                                                                                                    | Excession of come another a   |
|                                                                                                    |                               |
|                                                                                                    |                               |
|                                                                                                    |                               |
|                                                                                                    |                               |
| LOBADOCHD'                                                                                                    | 1940 to LOBALDOWD.            |
| Entralit.                                                                                                    | DBADEu*                       |
|                                                                                                    |                               |
| KIMERO -                                                                                                    | COMPLEMENTO                   |
|                                                                                                    |                               |
|                                                                                                    |                               |
| B. COO HPTO BLADRAL STE                                                                                                    | PONTO DE REFERÊNCIA:          |
|                                                                                                    |                               |
|                                                                                                    |                               |
| CORMINATE DE ENDEREDO O                                                                                                    |                               |
| Excelor analog, Namura angular associatio                                                                                                    |                               |
|                                                                                                    |                               |
|                                                                                                    | 00x1x10                       |
| East, '                                                                                                    |                               |
|                                                                                                    |                               |
|                                                                                                    |                               |
|                                                                                                    |                               |
| 10 HILL                                                                                                    |                               |
|                                                                                                    |                               |
|                                                                                                    |                               |
|                                                                                                    |                               |
| NELEPONE CELULAR 2                                                                                                    | TELEPONE CELULAR I            |
|                                                                                                    |                               |
|                                                                                                    |                               |
|                                                                                                    | MENA                          |
| DOWD GOITSANA DE MER LEMERADO DA NENHAT                                                                                                    |                               |
| MARING DIVA, CDIVA, E PERCUNA, SECRETA                                                                                                    |                               |
| H144.(D)                                                                                                    | COMPARING/AD ON MEXIMA."      |
|                                                                                                    |                               |
|                                                                                                    |                               |
|                                                                                                    |                               |
|                                                                                                    |                               |
| Anthe worker offersughes here PTA, ITER a sufficient provides approximation of the second second se |                               |
|                                                                                                    |                               |
|                                                                                                    | PECLUM CANCELAN               |
|                                                                                                    |                               |

Pronto! Você foi cadastrado. Assim que o seu cadastro for validado pela Prefeitura, você receberá um e-mail de confirmação, conforme imagem abaixo, e já poderá enviar solicitações de serviços.

|   | Alteração de dados na SEMEF - Dados cadastrais 🔊 Caixa de entrada ×                                                   | × | ₽ | Ø |
|---|----------------------------------------------------------------------------------------------------|---|---|---|
|   | siged@pmm.am.gov.br <siged@pmm.am.gov.br> qui., 20 de out. 13:06 (há 22 horas)<br/>≩ para mim ◄</siged@pmm.am.gov.br> | ☆ | ¢ | : |
|   | Seus dados cadastrais foram alterados no site da SEMEF com sucesso.                                                   |   |   |   |
| 5 | Esta mensagem foi enviada automaticamente e não precisa ser respondida.                                               |   |   | J |
|   | Em caso de dúvidas, sugestões ou críticas entre em contato com a SEMEF, através do e-mail semefatende@pmm.am.gov.br.  |   |   | Ì |
|   | Equipe de Atendimento da SEMEF.                                                                                       |   |   |   |
|   | Secretaria Municipal de Finanças, Tecnologia da Informação e Controle Interno.                                        |   |   |   |
|   | Prefeitura de Manaus.                                                                                                 |   |   |   |
|   |                                                                                                    |   |   |   |
|   | [Mensagem cortada] Exibir toda a mensagem                                                                             |   |   |   |
|   | 0                                                                                                    |   |   | d |

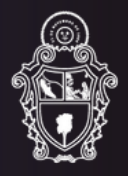

## ENVIO DA PROPOSTA (USANDO CNPJ)

Para encaminhamento da proposta, deve-se entrar no portal do Fundo Manaus Solidária – FMS ( <u>https://manaussolidaria.manaus.am.gov.br/</u>) e clicar na imagem com a informação "Edital de Chamamento Público Nº 001/2022 – FMS" e efetuar o loguin usando o CNPJ.

## Preenchimento de envio da proposta:

1 – Informações da Instituição (10MB)

2 - Informações do Representante Legal (10MB)

| RAZÃO SOCIAL: *🔿           | DADOS DA INSTITUIÇÃO | NOME DO PRESIDENTE OU REPRES. LEGAL: 1 | DADOS DO REPRESENTANTE LEGAL |
|----------------------------|----------------------|----------------------------------------|------------------------------|
| CNFU : "O                  |                      | CPF : 10                               |                              |
| Bain: 💽                    |                      | N° RG: *                               |                              |
| TELEFONE DA INSTITUIÇÃO: 👩 |                      | TELEFONE : 1                           |                              |
| E MAIL DA INSTITUIÇÃO: "O  |                      | E MAIL DE CONTATO: *                   |                              |
| ENDEREÇO DA INSTITUÇÃO: 🕜  |                      | ENDEREÇO DO REPRESENTANTE: 10          |                              |
|                            |                      |                                        |                              |
|                            |                      |                                        |                              |
| P                          |                      | P                                      |                              |

#### 3 – Documentos do Representante Legal (10MB)

#### 4 – Demonstrações Financeiras do Exercício Anterior Vigente (10Mb)

|                                           | DOCUMENTO DO REPRESENTANTE LEGAL |                                                                        | DEMONSTRAÇÕES FINANCEIRAS |
|-------------------------------------------|----------------------------------|------------------------------------------------------------------------|---------------------------|
| ICIO DE ENCAMINHAMENTO: 10                |                                  | BALANÇO PATRIMONIAL: 10                                                |                           |
| scolher arquivo Nenhum arquivo escolhido  |                                  | Escolher arquivo Nenhum arquivo escolhido                              |                           |
| IOCURAÇÃO: 🕥                              |                                  | DEMONSTRAÇÃO DO RESULTADO DO EXERCÍCIO: * O                            |                           |
| scolher arquivo Nenhum arquivo escolhido  |                                  | Escolher arquivo Nenhum arquivo escolhido                              |                           |
| DULA DE IDENTIDADE: *0                    |                                  | DEMONSTRAÇÃO DOS FLUXOS DE CAIXA E DEMONSTRAÇÃO DE SOBRAS E PERDAS: 10 |                           |
| scolher arquivo Nenhum arquivo escolhido  |                                  | Escolher arquivo Nenhum arquivo escolhido                              |                           |
| DASTRO DE PESSOA FÍSICA - CPF: 1          |                                  | DEMONSTRAÇÃO DAS MUTAÇÕES DO PATRIMÔNIO LÍQUIDO: 10                    |                           |
| scolher arquivo Nenhum arquivo escolhido  |                                  | Escolher arquivo Nenhum arquivo escolhido                              |                           |
| MPROVANTE DE RESIDÊNCIA OU DECLARAÇÃO: 10 |                                  | NOTAS EXPLICATIVAS DO BALANÇO: 10                                      |                           |
| scolher arquivo Nenhum arquivo escolhido  |                                  | Escolher arquivo Nenhum arquivo escolhido                              |                           |
|                                           |                                  |                                                                        |                           |

### 5 – Documentação da Organização (10MB)

| ſ | 0                                                         | DOCUMENTO DA ORGANIZAÇÃO |
|---|-----------------------------------------------------------|--------------------------|
|   | RELATÓRIO ANUAL QUE COMPROVE A EXPERIÊNCIA PRÉVIA: 10     |                          |
|   | Escolher arquivo Nenhum arquivo escolhido                 |                          |
|   | CERTIDÃO DE EXISTÊNCIA JURÍDICA: 1                        |                          |
| þ | Escolher arquivo Nenhum arquivo escolhido                 | 4                        |
|   | ATA DE ELEIÇÃO DO QUADRO DIRIGENTE ATUAL: * 🕐             |                          |
|   | Escolher arquivo Nenhum arquivo escolhido                 |                          |
|   | RELAÇÃO NOMINAL ATUALIZADA DOS DIRIGENTES DA ENTIDADE: 10 |                          |
| l | Escolher arquivo Nenhum arquivo escolhido                 |                          |
| í |                                                           |                          |

#### 6 – Documentos Fiscais. (10MB) OBS: Certidão e Validação no mesmo documento.

|                                                                                  | DOCUMENTOS FISCAIS |
|----------------------------------------------------------------------------------|--------------------|
| INSCRIÇÃO NOS RESPECTIVOS CONSELHOS ESTADUAIS EJOU MUNICIPAIS (QUANDO HOUVER): 💽 |                    |
| Escolher arquivo Nenhum arquivo escolhido                                        |                    |
| CERTIDÃO NEGATIVA E VALIDAÇÃO - SEMEF: *                                         |                    |
| Escolher arquivo Nenhum arquivo escolhido                                        |                    |
| CERTIDÃO NEGATIVA E VALIDAÇÃO - SEFAZ: 10                                        |                    |
| Escolher arquive Nenhum arquive escolhido                                        |                    |
| CERTIDÃO NEGATIVA E VALIDAÇÃO - RECEITA: *                                       |                    |
| Escolher arquivo Nonhum arquivo escolhido                                        |                    |
| CERTIDÃO NEGATIVA E VALIDAÇÃO DE DÉBITOS TRABALHISTAS: 10                        |                    |
| Escolher arquivo Nonhum arquivo escolhido                                        |                    |
| CERTIDÃO NEGATIVA E VALIDAÇÃO - FGTS: 10                                         |                    |
| Escolher arguivo Nenhum arguivo escolhido                                        |                    |

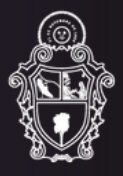

#### 7 – Documentação do Corpo Técnico (10MB)

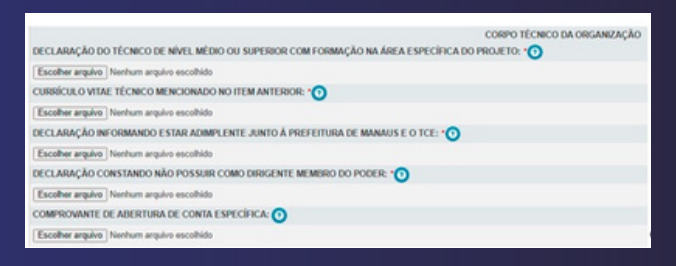

#### 8 - Outros documentos que se fazem necessário o encaminhamento (10MB)

|                                           | OUTROS |
|-------------------------------------------|--------|
| OUTROS DOCUMENTOS: 🕥                      |        |
| Escolher arquivo Nenhum arquivo escolhido |        |
|                                           |        |

9 – Após o preenchimento de todas as informações obrigatórias, sinalizadas com "\*", clicar em visualizar, verificar se todas as informações estão corretas e clicar em incluir.

Fonte: Diretoria Executiva e Equipe Técnica FMS 2022

Em caso de dúvidas, ligue para 92 3625-2194/92 3625-6770 ou envie mensagem para o Whatsapp 92 98842-3017

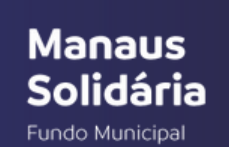

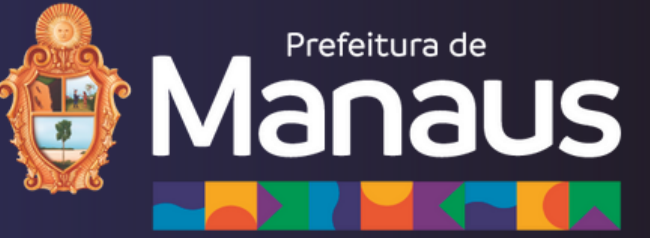